# S813: Turning on Search Suggestions [EngQA]

## 1. Functional

## C29594: Display the search suggestions hint - by focus and by mouse click

| Type<br>Othe<br>Auto<br>No | e<br>er<br>omatable                                    | <b>Priority</b><br>Medium                     | <b>Estimate</b><br>None                                                                                                    | <b>References</b><br>None                                                                                                    |
|----------------------------|--------------------------------------------------------|-----------------------------------------------|----------------------------------------------------------------------------------------------------|----------------------------------------------------------------------------------------------------|
| Steps                      | 5                                                      |                                               |                                                                                                    |                                                                                                    |
|                            | Step                                                   |                                               | Expected Result                                                                                                    |                                                                                                    |
| 1                          | Launch Firefox with a new                              | profile                                       | Firefox is opened                                                                                                    |                                                                                                    |
| 2                          | Focus the Awesome bar b<br>Ubuntu/ Cmd+L on Mac C      | y hitting the Ctrl+L on Windows c<br>IS X     | The search suggestions hin<br>with the following message<br>Look for the (search) next t<br>mockup to see how the anin<br>text is different - https://ph<br>hint/awesomeBar-results-hi<br>In the right side of the hint<br>Options/Preferences" link<br>The search suggestions hin                                                                                                    | t is displayed as an animation<br>"Tip: Get help finding things!<br>o search suggestions." (Use this<br>nating is done. Keep in mind the<br>hlsa.github.io/awesomebar-<br>nt.html).<br>, you will notice the "Change<br>t looks like: |
|                            |                                                        |                                               | Q: Starth:         Q: Starth:         Q: Starth: |                                                                                                    |
| 3                          | Click on "Change Options/<br>anywhere in the browser's | Preferences" link - do not click<br>s content | about:preferences#general<br>"Show search suggestions i<br>checked.                                                                                                    | page is opened.<br>n location bar results" option is                                                                                                    |
| 4                          | Open a new tab and start                               | typing                                        | The search suggestions hin<br>tab is opened (without anim<br>the Awesome's Bar drop-do<br>results, search suggestions                                                                                                    | t is displayed as soon as the new<br>nating) and is displayed also in<br>wn (along with the autocomplete<br>and one-off buttons).                                                                                                    |
| 5                          | Unfocus the Awesome bar<br>browser's content           | by clicking anywhere in the                   |                                                                                                    |                                                                                                    |
| 6                          | Open a new tab                                         |                                               | The search suggestions hin<br>as soon as the new tab is o                                                                                                    | t is displayed (without animating)<br>pened.                                                                                                    |

# C41256: Display the search suggestions hint 4 times in the same tab

| <b>Type</b><br>Other<br><b>Automatable</b><br>No |                           | <b>Priority</b><br>Medium                                                                                                    | <b>Estimate</b><br>None                                                                                               | <b>References</b><br>None |
|--------------------------------------------------|---------------------------|----------------------------------------------------------------------------------------------------|----------------------------------------------------------------------------------------------------|---------------------------|
| Steps                                            | 5                         |                                                                                                    |                                                                                                    |                           |
|                                                  | Step                      |                                                                                                    | Expected Result                                                                                                    |                           |
| 1                                                | Launch Firefox with a new | profile                                                                                                    | Firefox is opened                                                                                                    |                           |
| 2                                                | Focus the Awesome Bar     | The search suggestions hint<br>with the following message '<br>Look for the (search) next to<br>In the right side of the hint,<br>Options" link. | is displayed as an animation<br>'Tip: Get help finding things!<br>search suggestions."<br>you will notice the "Change |                           |
|                                                  |                           |                                                                                                    |                                                                                                    | - • ×                     |
|                                                  |                           | 2 446 Orgenseries and a second segments                                                                                                    | Comp Stance                                                                                                    |                           |

| 3 | Unfocus the Awesome Bar and then focus it again | The search suggestions hint is displayed again (without animating).               |
|---|-------------------------------------------------|-----------------------------------------------------------------------------------|
| 4 | Repeat step 3 twice                             | In each case, the search suggestions hint is displayed again (without animating). |
| 5 | Repeat step 3 once again                        | The search suggestions hint is not displayed anymore.                             |

 ↓
 ★
 O
 ★
 O
 #

 Developing
 Rockmarks
 History
 Address
 Mar
 Developing

# C40153: Display the search suggestions hint 4 times in several windows

| Type<br>Other<br>Auto<br>No | r<br>matable                         | <b>Priority</b><br>Medium | <b>Estimate</b><br>None                                                                                                    | References<br>None                                                                                                    |
|-----------------------------|--------------------------------------|---------------------------|----------------------------------------------------------------------------------------------------|----------------------------------------------------------------------------------------------------|
| Steps                       |                                      |                           |                                                                                                    |                                                                                                    |
|                             | Step                                 |                           | Expected Result                                                                                                    |                                                                                                    |
| 1                           | Launch Firefox with a new            | profile                   | Firefox is launched                                                                                                    |                                                                                                    |
| 2                           | Focus the Awesome bar by mouse click |                           | The search suggestions hint<br>with the following message '<br>Look for the (search) next to<br>In the right side of the hint,<br>Options" link. | is displayed as an animation<br>'Tip: Get help finding things!<br>search suggestions."<br>you will notice the "Change |
|                             |                                      |                           | The search suggestions hint                                                                                                    | i looks like:                                                                                                    |

(The second second seco

🕹 🌟 🕓 🏞 🔘 🏶

| 3 | Open a new window (CTRL/CMD+N) and focus the Awesome bar by pressing CTRL/CMD+L keys | The search suggestions hint is displayed animating again.                                                                                                    |
|---|--------------------------------------------------------------------------------------|----------------------------------------------------------------------------------------------------|
| 4 | Open a new window (CTRL/CMD+N) and start typing in the Awesome Bar                   | The search suggestions hint is displayed animating once the<br>URL is focused<br>The Awesome's Bar drop-down (along with the search<br>suggestions hint) is also displayed once you start typing |
| 5 | Open a new Window (CTRL/CMD+N) and focus the Awesome bar by mouse click              | The search suggestions hint is displayed animating again.                                                                                                    |
| 6 | Open a new Window, focus the Awesome bar using CTRL/CMD+L and start typing.          | The search suggestions hint is not displayed at all (the hint is only displayed 4 times in a Firefox profile)                                                                                    |

# C40154: Display the search suggestions hint 4 times in several tabs

| Type<br>Othe<br>Auto<br>No | e<br>er<br>omatable               | <b>Priority</b><br>Medium | Estimate<br>None                                                                                                    | <b>References</b><br>None                                                                                                    |  |
|----------------------------|-----------------------------------|---------------------------|----------------------------------------------------------------------------------------------------|----------------------------------------------------------------------------------------------------|--|
| Steps                      | 5                                 |                           |                                                                                                    |                                                                                                    |  |
|                            | Step                              |                           | Expected Result                                                                                                    |                                                                                                    |  |
| 1                          | Launch Firefox with a new profile |                           | Firefox is opened                                                                                                    |                                                                                                    |  |
| 2                          | Open a new tab by clickin         | g on the "+" button       | The search suggestions hint<br>with the following message '<br>Look for the (search) next to<br>In the right side of the hint,<br>Options" link.<br>The search suggestions hint | is displayed as an animation<br>Tip: Get help finding things!<br>search suggestions."<br>you will notice the "Change<br>looks like: |  |

| 3 | Unfocus the Awesome bar by clicking anywhere in the browser's content              | Awesome bar is unfocused                                                                                                    |
|---|------------------------------------------------------------------------------------|----------------------------------------------------------------------------------------------------|
| 4 | Open a new tab by pressing the keys Ctrl/Cmd+T - do not unfocus the Awesome bar    | A new tab is opened and the search suggestions hint is displayed without animating                                            |
| 5 | Click on the "+" to open a new tab                                                 | Search suggestions hint is not displayed                                                                                      |
| 6 | Start typing in the Awesome Bar                                                    | The search suggestions hint is displayed without animating along with the Awesome's bar drop-down                             |
| 7 | Open a new tab by pressing the keys Ctrl/Cmd+T and start typing in the Awesome Bar | The search suggestions hint is displayed without animating after typing is started along with the Awesome's bar drop-<br>down |

An ye

🕹 🌟 🕓 🏞 🔘 🏶

## C29659: Dismiss the search suggestions hint

| Туре        | Priority | Estimate | References |
|-------------|----------|----------|------------|
| Other       | Medium   | None     | None       |
| Automatable |          |          |            |
| No          |          |          |            |
|             |          |          |            |
| Steps       |          |          |            |

| Step                                                                            | Expected Result Firefox is opened                                                                                                    |  |  |
|---------------------------------------------------------------------------------|----------------------------------------------------------------------------------------------------|--|--|
| Launch Firefox with a new profile                                               |                                                                                                    |  |  |
| In a tab that is already opened, focus the Awesome Bar by clicking on it        | The search suggestions hint is displayed as an animation<br>with the following message "Tip: Get help finding things!<br>Look for the (search) next to search suggestions." (Use this<br>mockup to see how the animating is done. Keep in mind that<br>the text is different - https://phlsa.github.io/awesomebar-<br>hint/awesomeBar-results-hint.html).<br>In the right side of the hint, you will notice the "Change<br>Options" link.                                                                                                    |  |  |
|                                                                                 | The search suggestions hint looks like                                                                                                    |  |  |
|                                                                                 |                                                                                                    |  |  |
|                                                                                 |                                                                                                    |  |  |
|                                                                                 | Q: Search The search of the first of the search of expecting one case The search of the first of the first of the search of expecting one case The search of the first of the first of the f |  |  |
| Unfocus the Awesome bar by clicking anywhere in the bowser's content            | The Awesome bar loses focus<br>The search suggestions hint is dismmised.                                                                                                    |  |  |
| Open a new tab                                                                  | The search suggestions hint is displayed (without animating) The search notification bar is not dismissed The Awesome Bar is unfocused                                                                                                    |  |  |
| Click anywhere in the search suggestions hint (avoid the "Change Options" link) |                                                                                                    |  |  |
| Click anywhere on the browser to unfocus the Awesome Bar                        |                                                                                                    |  |  |
| Open a new tab                                                                  | Search suggestions hint is displayed (without animating)                                                                                                    |  |  |
| Open a new tab                                                                  | A new tab is opened and the search suggestions hint is not displayed                                                                                                    |  |  |

9 Repeat step 6 and 7

Once typing is started, the Awesome's bar drop-down is

A new tab is opened and the search suggestions hint is

displayed (without animating)

displayed and the search suggestions hint remains integrated into the drop-down.

| 11 | Close Firefox and open it again                 | Firefox is reopened                                                                                                    |
|----|-------------------------------------------------|----------------------------------------------------------------------------------------------------|
| 12 | Focus the Awesome bar and type for a valid word | The Awesome's bar drop-down is opened and the following<br>elements are being displayed:<br>- autocomplete results<br>- search suggestions<br>- one-offs button<br>The search suggestions hint is not displayed. |

https://testrail.stage.mozaws.net/index.php?/suites/plot/813&format=details

### C29867: Check the search suggestion hint on a clean install

| Туре        | Priority | Estimate | References |
|-------------|----------|----------|------------|
| Other       | Medium   | None     | None       |
| Automatable |          |          |            |
| No          |          |          |            |

#### Preconditions

To simulate a clean install, do the following:

On Windows: In the Run box, type in %APPDATA% -> Roamning and delete the Mozilla folder, and APPDATA -> Local -> delete the Mozilla folder.

On Mac OS X: ~/Library/Application Support/ -> delete the Firefox folder and ~/Library/Caches -> delete the Mozilla folder On Ubuntu: ~/.mozilla/firefox/<profile folder>, delete also the Mozilla updates folder

| Steps | Steps                                                              |                                                                                                    |  |  |
|-------|--------------------------------------------------------------------|----------------------------------------------------------------------------------------------------|--|--|
|       | Step                                                               | Expected Result                                                                                                    |  |  |
| 1     | Launch Firefox                                                     | Firefox is opened                                                                                                    |  |  |
| 2     | Focus the Awesome bar                                              | The search suggestions hint is displayed as an animation<br>with the following message "Tip: Get help finding things!<br>Look for the (search) next to search suggestions." (Use this<br>mockup to see how the animating is done. Keep in mind that<br>the text is different - https://phlsa.github.io/awesomebar-<br>hint/awesomeBar-results-hint.html). |  |  |
|       |                                                                    | In the right side of the hint, you will notice the "Change Options" link.                                                                                                    |  |  |
|       |                                                                    |                                                                                                    |  |  |
| 3     | Open a new tab and start typing anything in the Awesome<br>Bar     | The Awesome's bar drop-down is opened showing:<br>- the search suggestions hint (without animating)<br>- the autocomplete results<br>- search suggestions<br>- one-offs button.                                                                                                    |  |  |
| 4     | In the search suggestions hint, click on "Change Options"<br>link. | about:preferences#general page is opened.<br>"Show search suggestions in location bar results" option is<br>checked.                                                                                                    |  |  |

5 Open a new window and start typing anything in the Awesome Bar

The search suggestions hint is displayed again as soon as the Awesome Bar is focused (as an animation), and remains displayed after typing, right bellow the Awesome Bar (along with the Awesome's bar drop-down)

| 6 | Close Firefox and open it again          | Firefox is re-opened                                                                                                    |
|---|------------------------------------------|----------------------------------------------------------------------------------------------------|
| 7 | Start typing anything in the Awesome Bar | The search suggestions hint is displayed again (as an animation), right bellow the Awesome Bar and the autocomplete results, search results and one-offs buttons are displayed beneath it. |

# C29906: Search suggestions notification bar while in Private Browsing

| Туре        | Priority | Estimate | References |  |
|-------------|----------|----------|------------|--|
| Other       | Medium   | None     | None       |  |
| Automatable |          |          |            |  |
| No          |          |          |            |  |
|             |          |          |            |  |

#### Steps

5

| Step                                                                                        | Expected Result                                                                                                    |
|---------------------------------------------------------------------------------------------|----------------------------------------------------------------------------------------------------|
| Launch Firefox with a new profile                                                           | Firefox is launched                                                                                                    |
| Open a new Private window (Open menu -> New Private<br>Window)                              | The private window is opened                                                                                                    |
| Start typing in the Awesome Bar                                                             | The search suggestions hint is NOT displayed<br>Search suggestions are not even displayed in Private<br>Browsing mode                                                                                                    |
| Go back to the non-private Firefox window (from step 1),<br>start typing in the Awesome bar | The search suggestions hint is displayed as an animatio<br>with the following message "Tip: Get help finding things<br>Look for the (search) next to search suggestions."<br>In the right side of the hint, you will notice the "Change<br>Options" link.<br>The search suggestions hint looks like: |
|                                                                                             | 🔎 Nghty 💡 Tay Get help finding things) Look for the 🔎 next to search suggestions. 🔇 karge Options.                                                                                                    |
|                                                                                             | Page dataset                                                                                                    |

Open a new private window and start typing anything in the Awesome Bar

The search suggestions notification bar is not displayed Search suggestions are not even displayed in Private Browsing mode

# C44167: Display the hint on window re-size

| Type<br>Othe<br>Auto<br>No | e<br>r<br>omatable         | <b>Priority</b><br>Medium | <b>Estimate</b><br>None                                      | <b>References</b><br>None                               |
|----------------------------|----------------------------|---------------------------|--------------------------------------------------------------|---------------------------------------------------------|
| Steps                      | 5                          |                           |                                                              |                                                         |
|                            | Step                       |                           | Expected Result                                              |                                                         |
| 1                          | Launch Nightly with a new  | ı profile                 | Firefox is opened                                            |                                                         |
| 2                          | Re-size the Firefox window | r (make it smaller)       | The Firefox window is prope                                  | rly re-sized                                            |
| 3                          | Focus the URL Bar          |                           | The search suggestions hint animation (fits the window)      | is properly displayed as an                             |
| 4                          | Open a new tab and start   | typing                    | The search suggestions hint<br>does not animate, and fits th | : is properly displayed (the hint<br>ne Firefox window) |

#### 2. Upgrade/downgrade

## C29900: Update a previous version of Firefox that has the search suggestions disabled

| Туре        | Priority | Estimate | References |  |
|-------------|----------|----------|------------|--|
| Other       | Medium   | None     | None       |  |
| Automatable |          |          |            |  |
| No          |          |          |            |  |

### Preconditions

Install an older version of Firefox where search suggestions were not turned on by default:

- Nightly 55 - for e.g from 20 May 2017 - Windows and Mac OS X: http://archive.mozilla.org/pub/firefox/nightly/2017/05/2017-05-20-03-02-04-mozilla-central/ and Ubuntu: http://archive.mozilla.org/pub/firefox/nightly/2017/05/2017-05-20-18-23-12-mozilla-central/

| Step | 5                                                                                                    |                                                                                                    |
|------|----------------------------------------------------------------------------------------------------|----------------------------------------------------------------------------------------------------|
|      | Step                                                                                                    | Expected Result                                                                                                    |
| 1    | Launch an older version of Firefox with a new profile                                                         | Firefox is opened                                                                                                    |
| 2    | Start typing anything in the Awesome bar                                                                      | A notification bar asking if you want to improve your search experience with suggestions is displayed                                                                                                    |
| 3    | In the notification bar from step 2, click on the No button                                                   | The notification bar is dismissed                                                                                                    |
| 4    | Go to about:preferences#search and look at the option:<br>Show search suggestions in location bar results     | The option is unchecked                                                                                                    |
| 5    | Update Firefox                                                                                                | Firefox is properly updated to the latest version                                                                                                    |
| 6    | Start typing anything in the Awesome bar                                                                      | When the Awesome bar is focused, the search suggestions<br>hint is NOT displayed and neither is in the Awesome's Bar<br>drop down. The autocomplete results and the one-offs<br>buttons are displayed in the drop down.                                                                            |
| 7    | Navigate to about:preferences#general and look at the option: Show search suggestions in location bar results | The option is unchecked                                                                                                    |
| 8    | Open a new Private Window (Open menu -> new private window)                                                   | The new private window is opened                                                                                                    |
| 9    | Focus the Awesome Bar and start typing anything                                                               | When the Awesome bar is focused, the search suggestions<br>hint is NOT displayed and neither is in the Awesome's Bar<br>drop down. Search suggestions are also not displayed in the<br>Awesome Bar drop-down. The autocomplete results and the<br>one-offs buttons are displayed in the drop down. |

### C29902: Update a previous version of Firefox that has the search suggestions enabled

| Туре        | Priority | Estimate | References |  |
|-------------|----------|----------|------------|--|
| Other       | Medium   | None     | None       |  |
| Automatable |          |          |            |  |
| No          |          |          |            |  |

### Preconditions

Install an older version of Firefox where search suggestions were not turned on by default: - Nightly 55 - for e.g from 20 May 2017 - http://archive.mozilla.org/pub/firefox/nightly/2017/05/2017-05-20-03-02-04-mozilla-central/, http://archive.mozilla.org/pub/firefox/nightly/2017/05/2017-05-20-18-23-12-mozilla-central/

| Step                                                                                                    | Expected Result                                                                                                    |
|----------------------------------------------------------------------------------------------------|----------------------------------------------------------------------------------------------------|
| Launch an older version of Firefox with a new profile                                                     | Firefox is opened                                                                                                    |
| Start typing anything in the Awesome Bar                                                                  | A notification bar asking if you want to improve your sea<br>experience with suggestions is displayed                                                                              |
| In the notification bar from step 2, click on the Yes button                                              | The notification bar is dismissed                                                                                                    |
| Go to about:preferences#search and look at the option:<br>Show search suggestions in location bar results | The option is checked                                                                                                    |
| Update Firefox                                                                                            | Firefox is properly updated to the latest version                                                                                                    |
| Start typing anything in the Awesome Bar                                                                  | The Awesome's bar drop-down is opened including:<br>- the autocomplete results<br>- the search suggestions<br>- one-offs buttons.<br>The search suggestions hint is not displayed. |
| Navigate to about:preferences#general and look at the                                                     | The option is checked                                                                                                    |

### C29903: Update a previous version of Firefox where the search suggestions prompt were ignored

| Туре        | Priority | Estimate | References |  |  |
|-------------|----------|----------|------------|--|--|
| Other       | Medium   | None     | None       |  |  |
| Automatable |          |          |            |  |  |
| No          |          |          |            |  |  |

### Preconditions

~

Install an older version of Firefox where search suggestions were not turned on by default: - Nightly 55 - for e.g from 20 May 2017 - http://archive.mozilla.org/pub/firefox/nightly/2017/05/2017-05-20-03-02-04-mozilla-central/, http://archive.mozilla.org/pub/firefox/nightly/2017/05/2017-05-20-18-23-12-mozilla-central/

| Step | S                                                                                                    |                                                                                                    |
|------|----------------------------------------------------------------------------------------------------|----------------------------------------------------------------------------------------------------|
|      | Step                                                                                                    | Expected Result                                                                                                    |
| 1    | Launch an older version of Firefox with a new profile                                                                | Firefox is opened                                                                                                    |
| 2    | Start typing anything in the Awesome bar - ignore the notification bar that informs you about the search suggestions | A notification bar asking if you want to improve your search experience with suggestions is displayed                                                                                                    |
| 3    | Go to about:preferences#general and look at the option:<br>Show search suggestions in location bar results           | The option is unchecked                                                                                                    |
| 4    | Update Firefox                                                                                                    | Firefox is properly updated to the latest version (restart is included)                                                                                                    |
| 5    | Start typing about:preferences#general and look at the option: Show search suggestions in location bar results       | Once the Awesome Bar is focused, the search suggestions<br>hint is displayed as an animation. The "Show search<br>suggestions in location bar results" box is checked                                                                                                    |
| 6    | Open a new window and focus the Awesome Bar                                                                          | The search suggestions hint is displayed (as an animation)                                                                                                    |
| 7    | Close Firefox and open reopen it again                                                                               | Firefox is closed and reopened                                                                                                    |
| 8    | Focus the Awesome Bar and start typing anything                                                                      | As soon as the Awesome bar is focused, the search<br>suggestions hint is displayed.<br>Once typing is started the Awesome's Bar autocomplete<br>drop-down is opened including:<br>- the search suggestions hint<br>- the autocomplete results<br>- the search suggestions<br>- the one-offs buttons. |
| 9    | Open a new tab and start typing                                                                                      | As soon as typing is started, the search suggestions hint is<br>opened.<br>Awesome's Bar drop-down is opened and contains the<br>following elements:<br>- the search suggestions hint<br>- the autocomplete results<br>- the search suggestions<br>- the one-offs buttons.                           |

4

3. Accessibility

## C29797: Search suggestions hint and key navigation

| Type<br>Othe<br>Aute<br>No | e<br>er<br>omatable                                    | <b>Priority</b><br>Medium                 | <b>Estimate</b><br>None                                                                  | <b>References</b><br>None                                                                            |
|----------------------------|--------------------------------------------------------|-------------------------------------------|------------------------------------------------------------------------------------------|----------------------------------------------------------------------------------------------------|
| Step                       | S                                                      |                                           |                                                                                          |                                                                                                    |
|                            | Step                                                   |                                           | Expected Result                                                                          |                                                                                                    |
| 1                          | Launch Firefox with a new                              | r profile                                 | Firefox is opened                                                                        |                                                                                                    |
| 2                          | Open a new tab and start                               | typing something (like "a")               | <complex-block></complex-block>                                                          | t is displayed (as an animation)<br>t the autocomplete results,<br>buttons are displayed beneath it. |
| 3                          | Navigate through the auto<br>suggestions by pressing t | complete results and search<br>he TAB key | The navigation is done and<br>and the search suggestions<br>not part of the keyboard nav | includes the autocomplete results<br>. The search suggestions hint is<br><i>v</i> igation.           |

Navigate through the autocomplete results and search suggestions by pressing the down arrow key

The navigation is done and includes the autocomplete results, the search suggestions, one off buttons and the Gear icon. The search suggestions hint is not part of the keyboard navigation.

# C29904: Search suggestions hint - with an enabled dark theme

| Type<br>Othe<br>Auto<br>No | e<br>er<br>omatable                                     | <b>Priority</b><br>Medium                            | <b>Estimate</b><br>None                                                                                                    | <b>References</b><br>None                                                                                                    |
|----------------------------|---------------------------------------------------------|------------------------------------------------------|----------------------------------------------------------------------------------------------------|----------------------------------------------------------------------------------------------------|
| Steps                      |                                                         |                                                      |                                                                                                    |                                                                                                    |
|                            | Step                                                    |                                                      | Expected Result                                                                                                    |                                                                                                    |
| 1                          | Launch Firefox with a new                               | r profile                                            | Firefox is opened                                                                                                    |                                                                                                    |
| 2                          | Start typing about:addons                               | s in the Awesome bar                                 | <complex-block></complex-block>                                                                                                    | r is focused, the search<br>d as an animation.<br>t looks like:                                                                                           |
| 3                          | Click on Appearance section theme                       | on and enable the Compact Dark                       | The compact dark theme is                                                                                                    | enabled                                                                                                    |
| 4                          | Restart Firefox (Open Men<br>Toolbar -> Write "restart" | u -> Developer ->Developer<br>and hit the Enter key) | Firefox is restarted                                                                                                    |                                                                                                    |
| 5                          | Focus the Awesome Bar a                                 | nd start typing anything                             | The search suggestions hin<br>animation) as soon as the A<br>All the elements of the Awes<br>suggestions hint, the autoco<br>suggestions, one-offs butto | t is properly displayed (as an<br>wesome Bar is focused.<br>some's Bar (the search<br>omplete results, search<br>ns) are properly displayed.              |
| 6                          | Go back to about:add-ons<br>again.                      | and change to the default theme                      | Dark theme is changed                                                                                                    |                                                                                                    |
| 7                          | Focus the Awesome Bar an                                | nd start typing anything                             | The search suggestions not<br>(without animating) as soon<br>All the elements of the Awes<br>suggestions hint, the autoco<br>suggestions, one-offs butto | ification bar is properly displayed<br>as the Awesome Bar is focused.<br>some's Bar (the search<br>omplete results, search<br>ns) are properly displayed. |

## C29905: Search suggestions notification bar rendering while a high contrast theme is enabled

| Туре        | Priority | Estimate | References |
|-------------|----------|----------|------------|
| Other       | Medium   | None     | None       |
| Automatable |          |          |            |
| No          |          |          |            |

Preconditions

Activate a high contrast theme.

- "Windows: Go to Personalize> Themes> Theme Settings and activate a High Contrast Theme.

- Ubuntu: Install "gnome-control-center"- > System settings -> Appearance.
- Mac N/A

| Step                                                                                                    | Expected Result                                                                                                    |
|----------------------------------------------------------------------------------------------------|----------------------------------------------------------------------------------------------------|
| Launch Firefox with a new profile                                                                                | Firefox is opened                                                                                                    |
| Focus the Awesome Bar and start typing anything                                                                  | As soon as the Awesome Bar is focused, the search<br>suggestions hint is displayed as an animation.<br>The search suggestions hint looks like:                                                                                                    |
|                                                                                                    | A staff, behave at a staff of the staff of the staff |
|                                                                                                    | Q Search                                                                                                    |
|                                                                                                    | 💺 🏫 🕐 🍰 🖤 🍀<br>Devention Restances Heavy Address Syst Cytotes                                                                                                    |
| In the search suggestions hint, click on the Change<br>Options/Preferences link                                  | bout:preferences#general page is opened.<br>"Show search suggestions in location bar results" optior<br>checked.                                                                                                    |
| In about:preferences#general and uncheck the preference<br>"Show search suggestions in location bar results"     | Preference is unchecked                                                                                                    |
| Restart Firefox (Open Menu -> Developer ->Developer<br>Toolbar -> Write "restart" and hit the Enter key)         | Firefox is restarted                                                                                                    |
| Open a new tab and start typing anything in the Awesome<br>Bar                                                   | The search suggestions hint is NOT displayed<br>The search suggestions are NOT displayed<br>Autocomplete results and One-offs buttons are properly<br>displayed                                                                                                    |
| Navigate to about:preferences#general and check the preference "Show search suggestions in location bar results" | Preference is checked                                                                                                    |
| Restart Firefox (Open Menu -> Developer ->Developer                                                              | Firefox is restarted                                                                                                    |

9 Focus the Awesome Bar and start typing anything

As soon as the Awesome Bar is focused, the search suggestions hint is displayed as an animation.

The search suggestions hint looks like:

| Nightly Start Page × +                        |                                                                                                    |                            | - ¤ ×          |
|-----------------------------------------------|----------------------------------------------------------------------------------------------------|----------------------------|----------------|
| a Nightly Browth or miter address             |                                                                                                    | v ••• Q. Search            | ☆ 舟 ♣ ★ 🖾 Ξ    |
| D Nightly OTlp: Oct help finding things! Look | for the 🔎 next to search suggestions.                                                                                                    |                            | Shange Options |
|                                               | Q. Search<br>20<br>Anyon outing the next of Finder by National<br>Anyon outing the next of Finder by National<br>Anyon outing the next of Finder by National<br>Anyon outing the next of Finder by National<br>Anyon outing the next of Finder by National<br>Anyon output the next of Finder by National<br>Anyon output the next of Finder by National<br>Anyon | €<br>Tak of explory you in |                |
| a                                             | 🗣 🊖 🙆 📩                                                                                                    | Syrc Options               |                |

### C29952: Search suggestions notification bar and the Screen reader

| Type Priority Estimate References |  |  | References |
|-----------------------------------|--|--|------------|
| Other Medium None None            |  |  |            |
| Automatable                       |  |  |            |
| No                                |  |  |            |

### Preconditions

Download and install a screen reader tool.

Windows: Download and install a screen reader tool: http://www.nvaccess.org/download/

Ubuntu - Start "Orca Screen Reader" which is already installed

Mac OS X - Use "Voice Over" which is already installed. System Preferences> Accessibility> Voice Over> "Enable Voice Over"

| Steps | 5                                                 |                                                                                                    |
|-------|---------------------------------------------------|----------------------------------------------------------------------------------------------------|
|       | Step                                              | Expected Result                                                                                                    |
| 1     | Open/Enable the screen reader                     | Screen reader is properly opened/enabled                                                                                                    |
| 2     | Launch Firefox with a new profile                 | Firefox is opened                                                                                                    |
| 3     | Focus the Awesome Bar and start typing anything   | As soon as the Awesome Bar is focused the search<br>suggestions hint is displayed. The Awesome's Bar drop-down<br>with all its components is displayed as typing is started (the<br>search suggestions hint is integrated into the drop-down) |
| 4     | Hover your mouse over the search suggestions hint | The screen reader reads the search suggestions hint.                                                                                                    |

4. Localization

### C29953: Localization - Search suggestions hint on a ro build

| Other Medium None None |  |
|------------------------|--|
|                        |  |
| Automatable            |  |
| No                     |  |

#### Preconditions

Install a ro build from: http://archive.mozilla.org/pub/firefox/nightly/latest-mozilla-central-l10n/

| Step | Steps                 |                                                                                                    |  |  |  |
|------|-----------------------|----------------------------------------------------------------------------------------------------|--|--|--|
|      | Step                  | Expected Result                                                                                                    |  |  |  |
| 1    | Launch Firefox        | Firefox is opened                                                                                                    |  |  |  |
| 2    | Focus the Awesome bar | The search suggestions hint is displayed as an animation<br>with the following message "Tip: Get help finding things! |  |  |  |

with the following message "Tip: Get help finding things! Look for the (search) next to search suggestions." In the right side of the hint, you will notice the "Change Options..." link.

The search suggestions hint looks like:

| Nightly Start Page × +                        | -                                     |                          | - o ×          |
|-----------------------------------------------|---------------------------------------|--------------------------|----------------|
| + + C Nightly Search or enter address         |                                       | 7 Q. Search              | ☆ 白 ま 合 図 三    |
| D Nightly OTip: Get help finding things! Look | for the 🔎 next to search suggestions. |                          | Shange Options |
|                                               | C. Sarch                              | ➔ The last explorages on |                |
| D                                             | 🗣 🊖 🙆 🍰                               | O 🔅<br>Syrc Options      |                |

Please note that the text of the notification should be translated to Romanian

3 Open a new tab and start typing in the Awesome Bar

As soon as you start typing the Awesome's Bar drop-down is displayed.

## C30372: Localization - Search suggestions hint on a fr build

| Туре        | Priority | Estimate | References |
|-------------|----------|----------|------------|
| Other       | Medium   | None     | None       |
| Automatable |          |          |            |
| No          |          |          |            |

Preconditions

Install a fr build from: http://archive.mozilla.org/pub/firefox/nightly/latest-mozilla-central-l10n/

| Steps | 3                     |                                                                              |
|-------|-----------------------|------------------------------------------------------------------------------|
|       | Step                  | Expected Result                                                              |
| 1     | Launch Firefox        | Firefox is opened                                                            |
| 2     | Focus the Awesome bar | <text><text></text></text>                                                   |
|       |                       | Please note that the text of the notification should be translated to French |

3 Open a new tab and start typing in the Awesome Bar

As soon as you start typing the Awesome's Bar drop-down is displayed.

## C30373: Localization - Search suggestions hint on a de build

| Туре        | Priority | Estimate | References |
|-------------|----------|----------|------------|
| Other       | Medium   | None     | None       |
| Automatable |          |          |            |
| No          |          |          |            |

Preconditions

Install a de build from: http://archive.mozilla.org/pub/firefox/nightly/latest-mozilla-central-l10n/

| Steps |                                                  |                                                                                                    |  |
|-------|--------------------------------------------------|----------------------------------------------------------------------------------------------------|--|
|       | Step Expected Result                             |                                                                                                    |  |
| 1     | Launch Firefox                                   | Firefox is opened                                                                                                    |  |
| 2     | Focus the Awesome bar and start writing anything | The search suggestions hint is displayed as an animation<br>with the following message "Tip: Get help finding things!<br>Look for the (search) next to search suggestions."<br>In the right side of the hint, you will notice the "Change<br>Options" link. |  |

The search suggestions hint looks like:

| Nightly Start Page × +  |                                                        |                                 |                      |            | - c    | ×       |
|-------------------------|--------------------------------------------------------|---------------------------------|----------------------|------------|--------|---------|
| C Shepty Known or       | er address                                             |                                 | Q. Searc             | * <b>*</b> | in 4 e |         |
| D Nightly Q Tige Get he | lp finding things! Look fer the 🔎 next to search sugge | ntiero.                         |                      |            | Shange | Options |
|                         | Q, South                                               | the rest of Finder Dechards Fin | ۵nd recycling you am |            |        |         |
|                         | Downloads Bookmarks                                    | O Add-ans                       | O \$                 |            |        |         |

Please note that the text of the notification should be translated to German

3 Open a new tab and start typing in the Awesome Bar

As soon as you start typing the Awesome's Bar drop-down is displayed.

## C30374: Localization - Search suggestions hint on an arabic build

| Туре        | Priority | Estimate | References |
|-------------|----------|----------|------------|
| Other       | Medium   | None     | None       |
| Automatable |          |          |            |
| No          |          |          |            |
|             |          |          |            |

Preconditions

Install an ar build from: http://archive.mozilla.org/pub/firefox/nightly/latest-mozilla-central-l10n/

| Steps |                       |                                                                                                    |  |  |
|-------|-----------------------|----------------------------------------------------------------------------------------------------|--|--|
|       | Step                  | Expected Result                                                                                                    |  |  |
| 1     | Launch Firefox        | Firefox is opened                                                                                                    |  |  |
| 2     | Focus the Awesome bar | The search suggestions hint is displayed as an animation<br>with the following message "Tip: Get help finding things!<br>Look for the (search) next to search suggestions."<br>In the right side of the hint, you will notice the "Change<br>Options" link.<br>The search suggestions hint looks like:                                                                                                    |  |  |
|       |                       | Population Provide Standing Constrained Standing Standing Sta |  |  |
|       |                       | Q, Search 🔸                                                                                                    |  |  |

3 Open a new tab and start typing in the Awesome Bar

As soon as you start typing the Awesome's Bar drop-down is displayed.

0 🌣

**(** 

+ \*

0

æ

Please note that the text of the notification should be translated to Arabic, also, text and buttons are Right-To-Left.

5. Other tests

# C37099: Prohibited search suggestions - Bug 1280441

| Type<br>Othe<br>Auto<br>No | e<br>er<br>omatable         | <b>Priority</b><br>Medium      | <b>Estimate</b><br>None                                                                                                    | <b>References</b><br>None                                                                                        |
|----------------------------|-----------------------------|--------------------------------|----------------------------------------------------------------------------------------------------|----------------------------------------------------------------------------------------------------|
| Steps                      | 5                           |                                |                                                                                                    |                                                                                                    |
|                            | Step                        |                                | Expected Result                                                                                                    |                                                                                                    |
| 1                          | Launch Firefox              |                                | Firefox is opened                                                                                                    |                                                                                                    |
| 2                          | Focus the Awesome Bar       |                                | The search suggestions hin<br>on the number of times it w<br>profile. (if it was displayed<br>displayed anymore)<br>No search suggestions are o | t is displayed or not - depending<br>as previously displayed on your<br>4 times already it won't be<br>displayed |
| 3                          | Write one character (from   | ו A->Z)                        | Search suggestions are not                                                                                                    | displayed.                                                                                                    |
| 4                          | Write 2 characters (from    | A-> Z)                         | Search suggestions are disp<br>and possibly autocomplete r<br>suggestions hint (see expec                                                       | blayed along with one-off buttons<br>results and the search<br>tted results from step 2)                         |
| 5                          | Write a whitelisted domain  | n as "localhost"               | Search suggestions are disp<br>complete. Afterward, search<br>anymore.                                                                          | played until "localhost" is<br>a suggestions are not displayed                                                   |
| 6                          | Write any string that inclu | udes any of "/", "@", ":", "." | Search suggestions are not                                                                                                    | displayed.                                                                                                    |
| 7                          | Write any string that inclu | udes "http", "https" and "ftp" | Search suggestions are not                                                                                                    | displayed.                                                                                                    |

# C44504: Verify the hint is displayed 4 times when unfocusing Firefox

| Туре        | Priority | Estimate | References |
|-------------|----------|----------|------------|
| Other       | Medium   | None     | None       |
| Automatable |          |          |            |
| No          |          |          |            |
|             |          |          |            |
| Steps       |          |          |            |

| • |                                                     |                                                                                           |
|---|-----------------------------------------------------|-------------------------------------------------------------------------------------------|
|   | Step                                                | Expected Result                                                                           |
| 1 | Launch Firefox with a new profile                   | Firefox is opened                                                                         |
| 2 | Focus the Awesome Bar                               | The search suggestions hint is displayed as soon as the Awesome Bar is focused.           |
| 3 | Unfocus the Firefox window (click on your desktop)  | The Firefox window is unfocused                                                           |
| 4 | Open a new tab and start writing in the Awesome Bar | The search suggestions hint is displayed and is integrated into the Awesome Bar drop down |
| 5 | Unfocus the Firefox window (click on your desktop)  | The Firefox window is unfocused                                                           |
| 6 | Open a new tab and start typing in the Awesome Bar. | The search suggestions hint is displayed as soon as typing is started.                    |